## 보안키 발급안내

관리자시스템

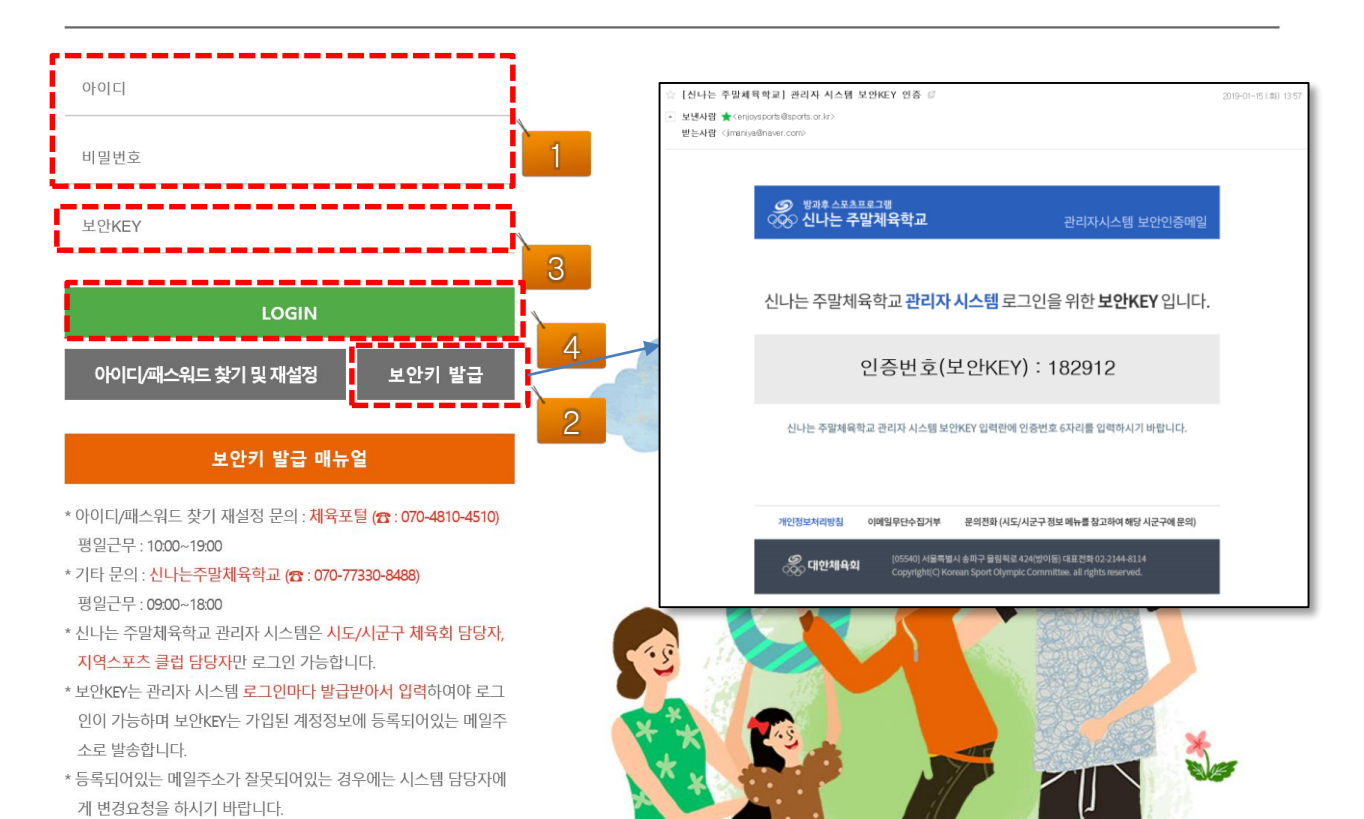

| NO       | 상세 설명                                                                                                    |
|----------|----------------------------------------------------------------------------------------------------|
| 1        | ■ 체육포털 아이디와 비밀번호를 입력합니다.<br>* 체육포털 아이디와 비밀번호가 기억이 안나거나 잘못된 경우 체육포털에서 재설정을 해주시기 바랍니다.                                                                                                    |
| 2        | <ul> <li>보안키 발급 버튼을 눌러서 신나는 주말체육학교ID(이메일주소)로 보안키 발급을 받습니다.</li> <li>* 이메일주소 아이디를 다른 사람의 이메일 주소를 사용하거나 잘못된 이메일 인경우 시스템 담당자에게<br/>문의 바랍니다.</li> </ul>                                                                                                    |
| 3        | ■ 이메일로 발송받은 보안키 6자리를 입력합니다.<br>* 보안키는 매 로그인시 마다 새로 발급받아야 로그인이 가능합니다.                                                                                                    |
| 4        | ■ 로그인 버튼을 눌러서 관리자 시스템에 접속합니다.                                                                                                    |
| 주의<br>사항 | <ul> <li>아이디와 비밀번호를 먼저 입력하시고 보안키 발급 버튼을 누르시기 바랍니다.</li> <li>보안키는 매 로그인 시 마다 갱신이 필요합니다.</li> <li>보안키를 발급받는 이메일 주소가 화면에 보여지므로 확인하시고 잘못된 이메일 주소인경우<br/>시스템 담당자에게 확인 바랍니다.</li> <li>신나는 주말체육학교 관리자 시스템은 시도/시군구 체육회 담당자, 지역스포츠클럽담당자만<br/>사용하는 시스템입니다.(강사와 학교관리자는 보안키 로그인이 필요없습니다)</li> </ul> |